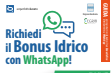

## II QRCode

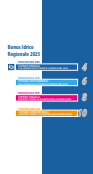

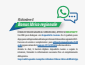

## Man (Maria) and Anna (Anna) and Anna (Anna) anna (Anna) anna (Anna

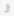

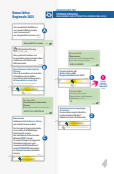

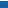

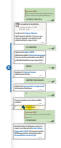

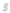

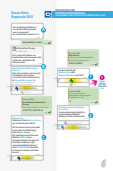

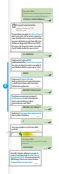

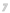

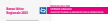

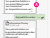

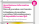

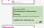

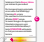

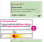

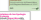

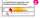

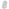

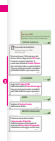

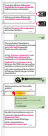

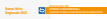

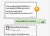

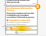

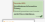

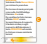

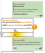

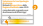

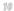

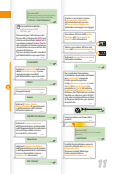

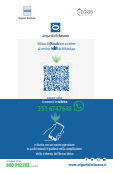